## HOW TO ENTER THE NAL FINALS AT CAPITAL CHALLENGE

- 1. Go to http://entries.showmanagementsystem.com/
- 2. Log in.
- 3. Scroll down until you see The Capital Challenge Horse Show.
- 4. Click on the "Enter Horse" button.
- 5. Enter your horse information.
- 6. After you have entered your horse information a new box will appear at the bottom of the page, "Create an entry for NAL Finals". Click on "CREATE NAL ENTRY" button.
- 7. Follow the prompts to complete your entry.